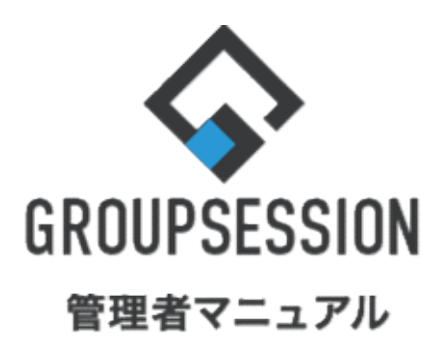

GroupSession ver.5.4

# 在席管理機能

1.座席表を登録する 補足1. 在席表画像について

••• 1

••• 3

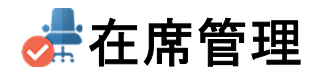

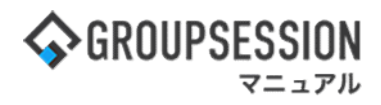

## 1. 座席表を登録する

## 1:メニューの「在席管理」をクリックして在席管理画面を表示する

| ∲GROUPSESSION                                                                                                    | ■メモ ③ヘルプ                                 | ♥設定 ⊖山田 太郎                   | ログアウト           |
|----------------------------------------------------------------------------------------------------|------------------------------------------|------------------------------|-----------------|
|                                                                                                    | () () () () () () () () () () () () () ( | <b>「</b><br>空理 実議 プロジ        | エクト             |
| ご         ご                                                                                                    | <b>BBA</b> チャッ                           | <b>\</b>                     | *               |
| ALX Solution Solution Soluti |                                          | Ŧ                            | <b>う</b><br>明読込 |
| メイン 全社ボータル 情報システム課 手続きボータル 防災ボ                                                                                                    | ータル 製                                    | は品ポータル                       |                 |
| インフォメーション 設定                                                                                                    | 0.                                       | 120(11) 12.1                 | 7               |
| メイン [管理者設定]ディスクの空き容量が300GB以下です。                                                                                                    | 2022 <b>9/</b>                           | 20(火) 13:4                   | /               |
| <sup>現示板</sup> 新着の投稿が21件あります。                                                                                                    | 安西確認 現在                                  | の状況                          |                 |
| <del>ショートメール</del> 未読メッセージがあります。                                                                                                    | 記律口時                                     | 2013/07/23 17:20             | 0.45            |
| ・ 山田 太郎: 67件                                                                                                    | 电法口哈                                     | 2013/07/23 17.2              | 9.45            |
| 施設予約 承認待ちの施設予約が1252件あります。                                                                                                    |                                          | -                            | 1.02            |
| 回覧板 未読メッセージがあります。                                                                                                    | 現代山谷                                     | 2013/07/23 17:3              | 1:02            |
| ・ 畠中 隆男: 2件                                                                                                    | 回含1次)元                                   | 56% (5/9名)                   |                 |
| ・山田太郎: 3件                                                                                                    | 1.0.45                                   | 無事                           | 22              |
| WEBメール 新着メールがあります。                                                                                                    | 状態                                       | 軽傷                           | 2名              |
| · yamada: 484件                                                                                                    | -                                        | 重傷                           | 1名              |
| • 畠中 陸男: 498件                                                                                                    | 出社                                       | 可(出社済含む)                     | 3名              |
| ■「「●「「「●」」」であります。                                                                                                    |                                          | 不可                           | 2名              |
| 安香確認 安否確認が配信されました。状況を確認してくたさい。                                                                                                    | 在席管理-本人                                  |                              | 不在              |
| アンケート 未回会のアンゲートか4件あります。                                                                                                    | ○ 在度 ◎                                   | 不在 〇 子の他                     |                 |
| チャット 木読入りゼーンが7件のります。                                                                                                    |                                          |                              | Ŧ               |
| スケジュール 個人週間 月間 ⑥ ⑦ (今日) ⑦ ⑨                                                                                                    |                                          | 23                           | ~               |
| 9月20日(火) 9月21日(水) 9月22日(木) 9月23日(金) 9月24日(土) 9月25日(日) 9月26日(月)                                                                                                    | ニュース                                     |                              | 設定              |
|                                                                                                    | 自民、う                                     | 自加報告分を公表へ 旧<br>春点調査巡り   共同通信 | <del>a</del> —  |
| 09:00-12:00 09:00-10:00 16:00-17:00 09:00-09:30<br>○×への佐募 今回剤ミーティ 連絡 企画剤                                                                                                    | SPRING MERCEN                            |                              |                 |

#### 2:在席管理[在席状況]画面を表示する 「設定」をホバー後、「在席管理管理者設定」をクリックします。

| GROUPSES | SION    |                 |       |        |     |      |       | ∃¥            | <b>?ヘル</b> プ | ◆設定 ⊖山田 力           | た郎 ログフ |
|----------|---------|-----------------|-------|--------|-----|------|-------|---------------|--------------|---------------------|--------|
|          |         |                 |       |        |     |      |       |               |              | <ul> <li></li></ul> | - 1    |
|          | 2091-10 |                 | ((T)) |        |     |      |       | Sector Sector |              | · 個人設定              |        |
| アドレス帳    | タイムカード  | ₩<br>在席管理       | 安否確認  | ブックマーク | RSS | IP管理 | アンケート | DBA           | チャット         | 管理者設定               |        |
| 在席管      | 雪理[在席物  | <del>代</del> 況] |       |        |     |      |       |               |              |                     | う 再読込  |

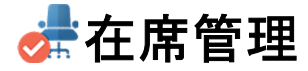

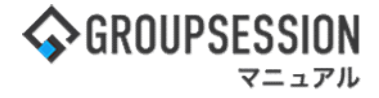

3:管理者設定[在席管理]画面を表示する

「座席表設定」をクリックします。

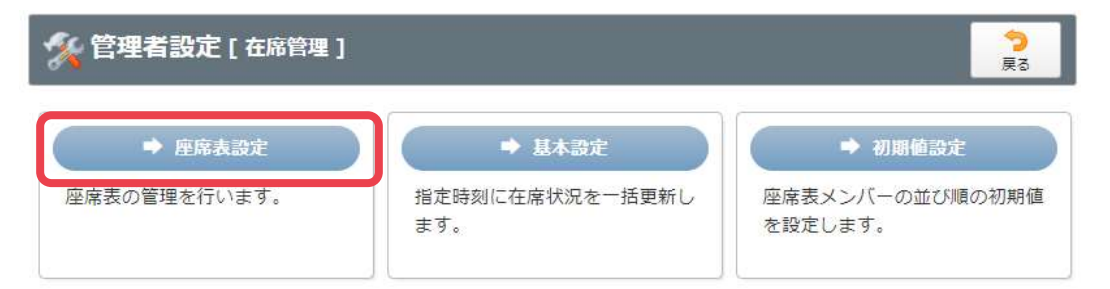

## 4: 管理者設定[座席表設定]画面を表示する

「座席表追加」ボタンをクリックします。

| 🌠 管理者設定 [在席管理 座席表設定]         | ○ う<br>座席表追加 戻る  |
|------------------------------|------------------|
| 座席表名をクリックすると座席表を編集することができます。 |                  |
| 座席表                          | 最終更新日            |
| 本社1階                         | 2021/11/17       |
| 本社2階                         | 2011/08/12       |
|                              | ○<br>座席表追加<br>戻る |

### 5:管理者設定[在席表設定]画面を表示する

在席表設定情報を設定し、「OK」ボタンをクリックすると、在席表設定確認画面に遷移します。

| 🧏 管理者設定        | [ 在席管理 座席表設定 ]<br>コードし設定してください。 |                            | ок       | <b>う</b><br>戻る               |             |
|----------------|---------------------------------|----------------------------|----------|------------------------------|-------------|
| 表タイトル※<br>表示順※ |                                 | ドラッグ&ドロップで<br>「添付」ボタンをク!   | シンティンの添付 | すが可能で <sup>-</sup><br>付ファイルi | す。<br>選択のポッ |
| 座席表画像※         | <ul> <li></li></ul>             | プアップが表示され<br>ます。<br>※補足1参照 | 1、在席表画像  | を登録する                        | ことができ       |
|                | ※印は入力必須項目なの<br>合、警告メッセージが表示     | で、未入力の場<br>されます。           | ок       | <b>う</b><br>戻る               | Ļ           |

💏 在席管理

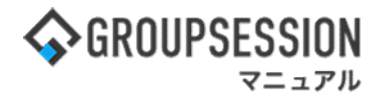

#### 補足1. 在席表画像について

座席表に設定する画像は、社内のレイアウトにあわせ作成する必要があります。

#### 例:在席表画像

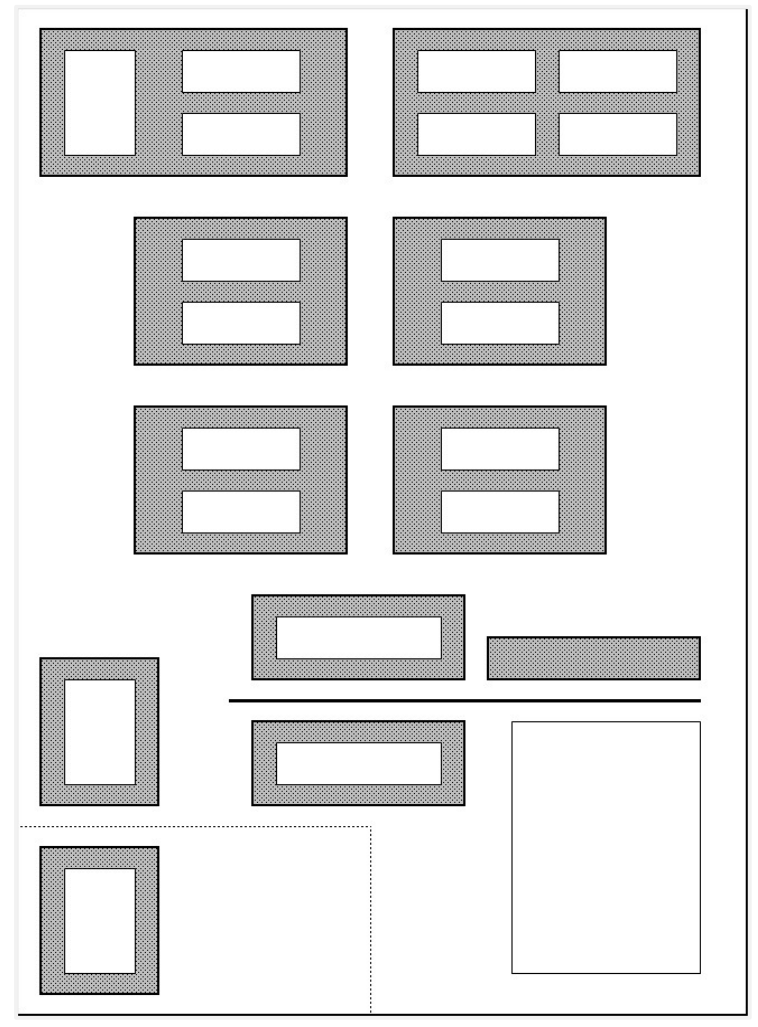

画像サイズは[横幅950px]以下推奨。 対応拡張子[\*.gif、\*.jpg、\*.jpeg、\*.JPG、\*.png]。 ※サイズによっては横スクロールが発生することがあります。

## 6: 管理者設定[在席表設定確認]画面を表示する

「確定」ボタンをクリックすると登録が完了します。

| 🔏 管理者設定 | <b>ビ[在席管理 座席表設定確認]</b> | 確力                                    | / <mark>う</mark><br>夏る |
|---------|------------------------|---------------------------------------|------------------------|
| 表タイトル   | 本社1階                   |                                       |                        |
| 表示順     | 1                      |                                       |                        |
| 座席表画像   | 廖座席image.gif ◀         | 「在席表画像」をクリックす<br>像をダウンロードし、再度<br>きます。 | すると、設定した画<br>確認することがで  |